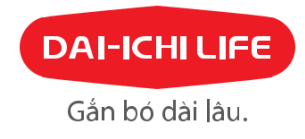

# HƯỚNG DĨN SỬ DỤNG CHỨC NĂNG THANH TOÁN TRỰC TUYẾN TẠI CỔNG THÔNG TIN KHÁCH HÀNG

# 1. CHỨC NĂNG:

- Quý khách dùng chức năng này để thực hiện các giao dịch sau:
  - Nộp phí bảo hiểm định kỳ
  - Hoàn trả khoản tạm ứng từ giá trị hoàn lại để đóng phí tự động
  - ✓ Hoàn trả khoản tạm tứng từ giá trị hoàn lại
- Chức năng này chấp nhận thanh toán các loại thẻ sau:

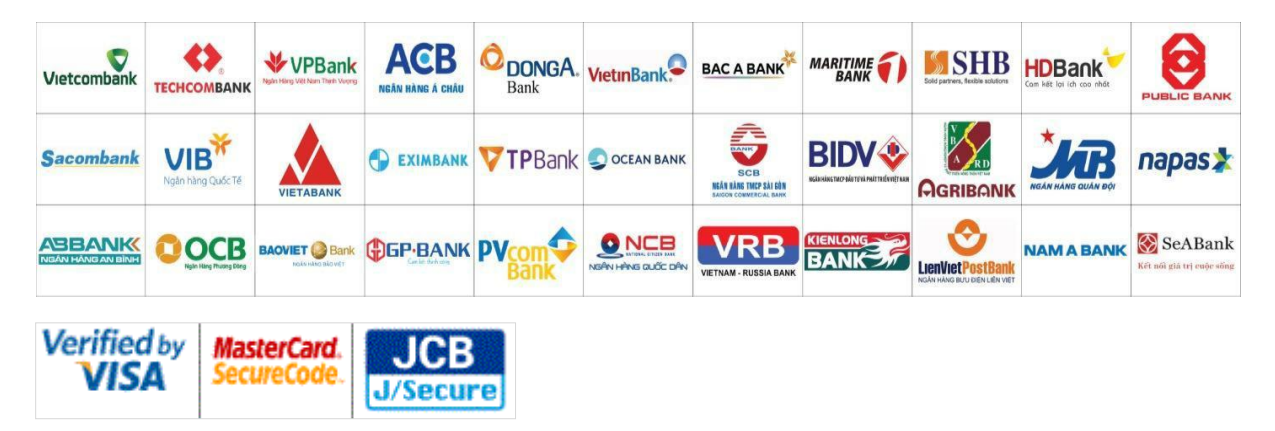

# 2. LIÊN HỆ

Trường hợp Quý khách cần trao đổi thêm, xin vui lòng liên hệ với Tổng đài dịch vụ Khách hàng, điện thoại (028) 3 8100 888, nhấn phím số 1. Chúng tôi luôn sẵn sàng phục vụ Quý khách.

# 3. HƯỚNG DẪN THANH TOÁN

Bước 1: Truy cập vào Cổng thông tin khách hàng <u>https://kh.dai-ichi-life.com.vn</u> và điền thông tin đăng nhập. Sau đó tại mục NỘP PHÍ BẢO HIỂM TRỰC TUYẾN, Quý khách lựa chọn Nộp phí bảo hiểm cho Hợp đồng khác.

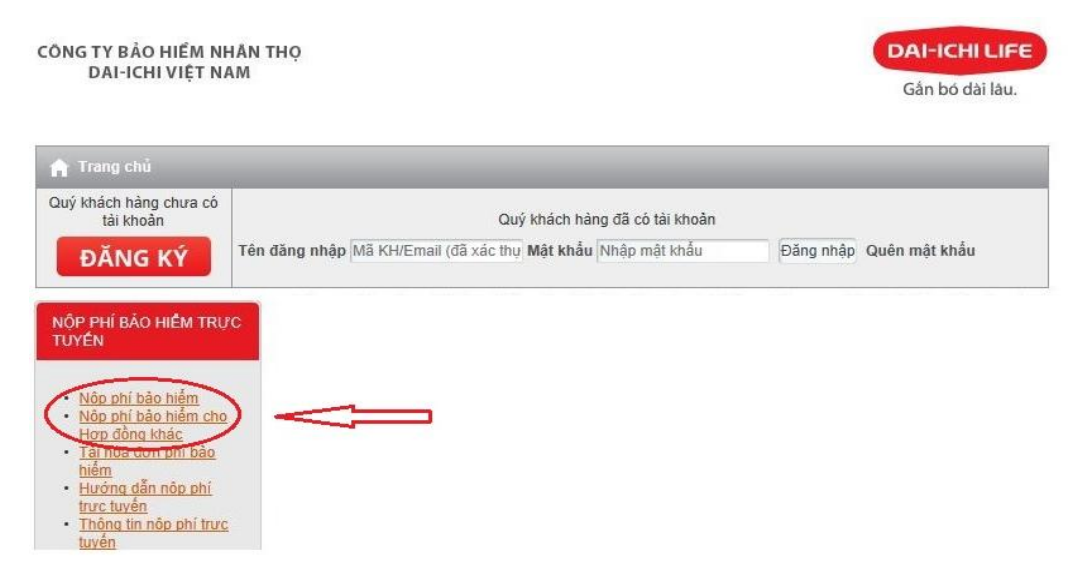

## Bước 2: Chấp nhận Điều khoản sử dụng

THÔNG TIN KHÁCH HÀNG

Quý khách vui lòng đọc ĐIỀU KHOẢN SỬ DỤNG DỊCH VỤ THANH TOÁN TRỰC TUYẾN. Nếu đồng ý, Quý khách chọn vào ô "Tôi đã đọc và đồng ý với mọi điều khoản thanh toán" và bấm "**Tiếp tục**".

|            | ĐIỀU KHOẢN SỬ DỤNG DỊCH VỤ THANH TOÁN TRỰC TUYẾN                                                                                                    |
|------------|----------------------------------------------------------------------------------------------------|
| Khả        | ich hàng cam kết:                                                                                                    |
| 1          | Việc sử dụng dịch vụ thanh toàn trực tuyến là hoàn toàn tự nguyện và khách<br>hàng không thể hủy, thay đổi bất kỷ giao dịch thanh toàn nào đã được thực<br>hiện thành công                                                                 |
| 2          | Đảm bảo tính chính xác của các thông tin thẻ (Tên chủ thẻ, số thẻ, thời hạn thẻ, mã số xác minh thẻ gồm 03 số phía sau thẻ) và thông tin thanh toán kh thực hiện giao dịch thanh toán trực tuyến.                                          |
| 3          | Chịu trách nhiệm bảo mật thông tin đăng nhập tải khoản thanh toán trực tuyến các thông tin thẻ, mã OTP (được cung cấp qua điện thoại) và chịu toàn bộ thiệ hại xảy ra do vô tình hay cố ý để bắt kỳ cá nhân, tổ chức nào sử dụng thông tin |
|            | đăng nhập tài khoản thanh toán trực tuyến, các thông tin thẻ, mã OTP nhằm thực hiện các hành vị gian lận trong dịch vụ thanh toán trực tuyến                                                                                               |
| 4          | . Tuân thủ đúng, đầy đủ Thỏa thuận sử dụng dịch vụ giao dịch điện tử mà khách<br>hàng và Dai-ichi Life đã ký kết. (Xem chi tiết)                                                                                                    |
| Moi<br>quy | chi tiết liên quan đến các giao dịch thanh toán trực tuyển sẽ được bảo mật theo<br>định cửa pháp luật.                                                                                                    |
| Øт         | ôi đã đọc và đồng ý với mọi điều khoản thanh toán                                                                                                    |

#### Bước 3: Nhập thông tin giao dịch

Trang web sẽ thể hiện (các) hợp đồng còn hiệu lực mà Quý khách là Bên mua bảo hiểm. Quý khách chọn số hợp đồng cần thanh toán, nhập số tiền thanh toán theo từng loại, chọn hình thức thanh toán.

Quay lai

Tiếp tục 🔹

| Thông tin khách hàng                            |           |               |               |                    |        |
|-------------------------------------------------|-----------|---------------|---------------|--------------------|--------|
| Mã số Khách hàng                                |           |               | 0000190       | 589                |        |
| Quý Khách                                       |           |               | PHẠM V        | An a               |        |
| Quý Khách vui lóng chọn Số Hợp Đồng             |           |               | 00050040      |                    |        |
| Thông tin người nộp tiền                        |           |               |               |                    |        |
| Tên người nộp tiền                              |           | PHẠM VĂN A    |               |                    |        |
| Điện thoại người nộp tiền                       |           | 0901111111    |               |                    |        |
| Email người nộp tiền                            |           | pva@gmail.com |               |                    |        |
| Chi tiết thanh toán                             |           |               |               |                    |        |
| Loại thanh toán                                 | Số tiền c | ần thanh toán |               | Số tiền thanh toán |        |
| Phí bảo hiểm định kỳ                            | 23,4      | 75,000        | (Đồng)        | 23,475,000         | (Đồng) |
| Khoản tạm ứng từ Giá trị hoàn lại để đóng phí 🔹 | 0         |               | (Đồng)        | 0                  | (Đồng) |
| Khoản tạm ứng từ Giá trị hoàn lại 🔹             | 0         |               | (Đồng)        | 0                  | (Đồng) |
| Thông tin thanh toán                            |           |               |               |                    |        |
| Tổng số tiền thanh toán                         | (Đồng)    | Hình thức     | : thanh toán* | Thể nội địa 🔻      |        |
| THANH TOÁN                                      |           |               |               |                    |        |

Quý khách vui lòng kiểm tra lại các thông tin về loại thanh toán, số tiền thanh toán và hình thức thanh toán trước khi bấm nút "**THANH TOÁN**".

**Lưu ý:** Trường hợp Quý khách nộp phí bảo hiểm cho hợp đồng khác, Quý khách vui lòng tham khảo phần hướng dẫn ở mục 5).

#### Bước 4: Nhập thông tin thẻ

Quý khách nhập thông tin thẻ và bấm "Thanh toán" để tiếp tục thực hiện giao dịch. Nếu thông tin bị sai, Quý khách bấm "Hủy" để thoát khỏi giao dịch đang thực hiện

| napas ≵                      | Thông tin đơn hàng            Pơn hàng ::       Giao dịch nạp tiến         Giá trị thanh toàn ::       2,076,700.00 VND         Nhà cung cấp dịch vụ :: |                                   |
|------------------------------|----------------------------------------------------------------------------------------------------|-----------------------------------|
|                              | Chon phương thức thanh toán<br>O Thà quốc tế VISA 🐡 📰 👫 📰<br>Thẻ ATM, tài khoản mở tại Ngân hàng Việt Nam                                               | SMARTLINK CARD                    |
|                              | Chọn ngân hàng ::<br>Nhập tên chủ thẻ ::<br>Nhập số thẻ ::<br>Nhập hiệu lực thẻ :: (mm) (yy)                                                            | 4704 EDGE-CIGO DES                |
| ưnu ý: Ban phải đảng ký dịch | Hùy Thanh toán vụ Internet Banking của Ngân hảng để tiếp tục thực hiện giao dịch. Trường h                                                              | ợp chứa đãng ký, vui lỏng liên hị |

Hình ảnh thể hiện khi thanh toán bằng thẻ thanh toán Quốc tế

| Sacombank                                        | Sacombank                                                                     |  |  |
|--------------------------------------------------|-------------------------------------------------------------------------------|--|--|
| TỔNG TIỀN<br>1 000 VND                           | TỔNG TIỀN<br><b>1.000 VND</b>                                                 |  |  |
| Thanh toán tại                                   | <b>Thanh toán tại</b><br>DAI-ICHI LIFE                                        |  |  |
| DAI-ICHI LIFE                                    | <ul><li>Vui lòng nhập thông tin thẻ</li><li>Thẻ Visa/Mastercard/JCB</li></ul> |  |  |
| Vui lòng nhập thông tin thẻ                      | 445093                                                                        |  |  |
| <ul> <li>Thẻ Visa/Mastercard/JCB</li> </ul>      | Số thẻ không hợp lệ                                                           |  |  |
|                                                  | Ngày hết hạn (MM/YY)                                                          |  |  |
| Nhập số thể<br>Số thể không được để trống        | Ngày hết hạn không được để trống<br>Mã CVV (3 số ở mặt sau thẻ)               |  |  |
| Lưu thông tin cho những lần thanh toán tiếp theo | Mã CVV không được để trống                                                    |  |  |
|                                                  | Lưu thông tin cho những lần thanh toán tiếp theo                              |  |  |
| XÁC NHẬN                                         | XÁC NHẬN                                                                      |  |  |
| ← Hủy giao dịch                                  | ← Hủy giao dịch                                                               |  |  |

#### Bước 5: Nhập mã OTP và chuỗi ký tự

Mã OTP được Ngân hàng thông báo qua điện thoại của Quý khách, Quý khách bấm "Thanh toán" để hoàn tất giao dịch hoặc "Hủy" để thoát khỏi giao dịch đang thực hiện.

Lựu ý: Sau khi Quý khách bấm nút "Thanh toán" yêu cầu thanh toán của Quý khách sẽ không được điều chỉnh hoặc hủy bỏ.

|                              | Thông tin đơn hàng               |          |  |
|------------------------------|----------------------------------|----------|--|
| 12026                        | 📜 Đơn hàng :: Giao dịch n        | iap tiên |  |
| Apt halt of, Mai thanh toda. | Giá trị thanh toán :: 2,076,700. | 00 VND   |  |
|                              | Nhà cung cấp dịch vụ ::          |          |  |
|                              | Ngan hang/the thanh "toán "      |          |  |
|                              |                                  |          |  |
|                              | Nháp OTP ::                      |          |  |
|                              | Nhập OTP ::                      | 7VJDQ1   |  |
|                              | Nhập Mỹ sau ::                   | 7VJDQ1   |  |

#### y

| MasterCard.<br>SecureCode.           |                                                   | MasterCard.<br>SecureCode. |                                                                             |
|--------------------------------------|---------------------------------------------------|----------------------------|-----------------------------------------------------------------------------|
|                                      |                                                   | Enter your Sec             | ureCode™                                                                    |
| Merchant:<br>Description:            | sacombankcard                                     | One-time password ha       | as been sent to your registered telephone number.                           |
| Amount:<br>Date:<br>Card number:     | 2 000 Dong<br>09/05/2019<br>**** **** 6177        | Merchant:<br>Description:  | sacombankcard                                                               |
| Please select authentication method. |                                                   | Amount:<br>Date:           | 2 000 Dong<br>09/05/2019                                                    |
| Authentication method:               | SMS V Chọn nhận mã OTP qua<br>email hoặc tin nhắn | Card number:               | **** **** **** 617                                                          |
| Bắm submit để xác Submit             | Exit                                              | SecureCode:                | Nhập ma O IP vớa<br>nhận và bắm submit<br>Địdh't get one-time password SMS? |
|                                      |                                                   | <u>Exit</u>                | Submit Plan                                                                 |

# Bước 6: Hệ thống thông báo kết quả giao dịch

Sau khi Quý khách thực hiện các bước thanh toán nêu trên, trang web sẽ thông báo kết quả giao dịch. Quý khách vui lòng lưu lại mã giao dịch trong trường hợp cần tra soát thông tin thanh toán với Dai-ichi Life Việt Nam hoặc Quý khách có thể vào **Thông tin nộp phí trực tuyến** để theo dõi, kiểm tra lại các giao dịch đã được thực hiện.

| NAPAS PAYME                            | NT GATEWAY                                                                 | 1.                                                                                        |                                                         |
|----------------------------------------|----------------------------------------------------------------------------|-------------------------------------------------------------------------------------------|---------------------------------------------------------|
|                                        | Thông tin đơn hàng                                                         |                                                                                           | 1                                                       |
| 02020                                  | 📜 Đơn hàng :: 🕻                                                            | iao dịch nạp tiền                                                                         |                                                         |
| Một kết nổi. Mọi thanh toán.           | Giá trị thanh toán :: 2                                                    | ,076,700.00 VND                                                                           |                                                         |
|                                        | Nhà cung cấp dịch vụ ::                                                    |                                                                                           |                                                         |
| Cảm ơn Quý khách đã sử dụng<br>Trong   | Giao dịch than<br>g dịch vụ. Quý khách sẽ đượ<br>trường hợp không chuyển đ | <b>h toán thành công.</b><br>c quay về trang của Đơn vị ch<br>ược, Quý khách vui lòng bấm | hấp nhận thẻ để tiếp tục giao dịch.<br><u>VÀO ĐÂY</u> . |
| ECHCOMBANK VIEW SAME                   | VietinBank? IR HDB<br>Copyright © 2016 M                                   | ACB                                                                                       | Sacombank S MARITIME () VPBan                           |
| Xin cầm ơn Quý kháchl Giao dịch l      | I NANN TOAN                                                                | T PNI DAO NIEM<br>thực hiện thành công với chỉ tiết như                                   | r sau:                                                  |
| Hợp đồng bảo hiểm số: 000500400        |                                                                            |                                                                                           |                                                         |
| Bên mua bảo hiểm: PHAM VĂN A           |                                                                            |                                                                                           |                                                         |
| Mã giao dich: 733914196                |                                                                            |                                                                                           |                                                         |
| Nolvaise deb 13/12/2016                |                                                                            |                                                                                           |                                                         |
| regay glob alor, remeasure             |                                                                            |                                                                                           |                                                         |
| Chi tiết thanh toán:                   |                                                                            |                                                                                           |                                                         |
| Loại thanh toàn                        |                                                                            | Số tiền thanh toán (*)                                                                    |                                                         |
| Phi bảo hiểm định kỹ :                 |                                                                            | 1,400,000                                                                                 |                                                         |
| Khoản tạm ứng từ Giả trị hoàn lại để ở | óng phí :                                                                  | 350,000                                                                                   |                                                         |
| Khoản tạm ứng từ Giả trị hoàn lại :    |                                                                            | 326,700                                                                                   |                                                         |
| Tổng số tiền thanh toán :              |                                                                            | 2,076,700                                                                                 |                                                         |
| (*) Đơn vi tính: Đồng                  |                                                                            | Hai triệu không trăm bảy mươi sả                                                          | u nghìn bảy trăm đồng chấn.                             |

## 4. XEM LICH SỬ GIAO DỊCH

Bước 1: Quý khách lựa chọn NỘP PHÍ BẢO HIỂM TRỰC TUYẾN ⇒ Thông tin nộp phí trực tuyến

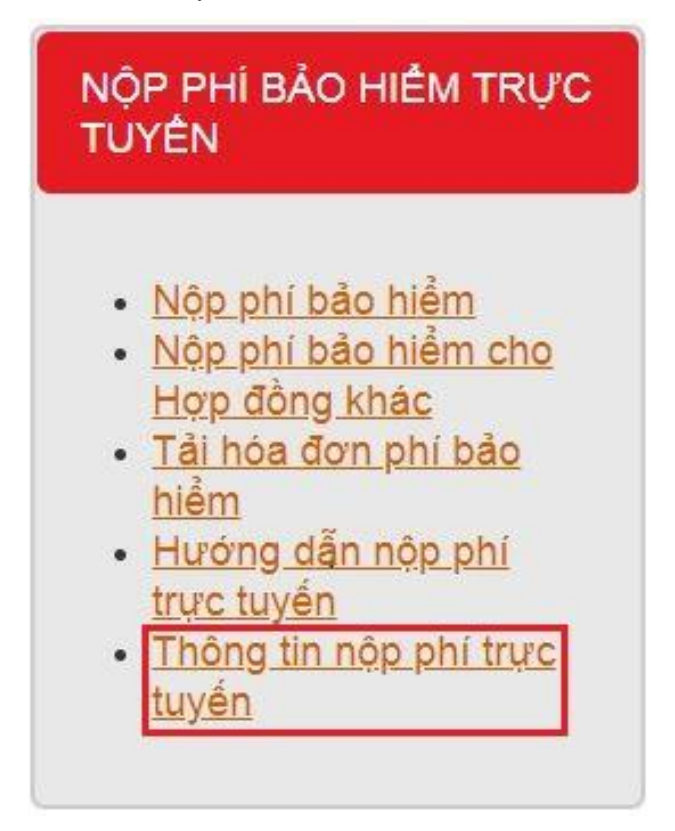

**Bước 2:** Quý khách lựa chọn các tiêu chí tìm kiếm theo mong muốn, sau đó bấm "Tìm kiếm" để tiếp tục

| THÔNG TI   | N KHÁCH HÀNG              |                                                                                                    |          |
|------------|---------------------------|----------------------------------------------------------------------------------------------------|----------|
| QuýKhách   | PHẠM VĂN A                | HÁNG         VĂN A         0000190589         nber ♥       15 ♥       2016 ♥       Tinh trạng       Tất că       ♥         nber ♥       15 ♥       2016 ♥       ●       ●       ●       ● |          |
| Mã số kháo | ch hàng: 0000190589       |                                                                                                    |          |
| Từ ngày    | September 🗸 15 🗸 2016 🗸 🗂 | Tình trạng                                                                                                    | Tất cả 🗸 |
| Đến ngày   | December 🗸 15 🗸 2016 🗸 🛅  |                                                                                                    | Tim kiấm |

#### Bước 3: Bấm vào từng mã giao dịch để xem chi tiết các loại thanh toán

| Ngày giao dịch | Mã giao dịch | Số Hợp Đồng | Số Tiền   | Trạng thái |
|----------------|--------------|-------------|-----------|------------|
| 29/11/2016     | 1785462496   | 000203616   | 4,500,000 | Khởi tạo   |
| 05/12/2016     | 1056704467   | 000203616   | 1,082,100 | Hoàn tất   |
| 06/12/2016     | 834560202    | 000203616   | 1,959,900 | Hoàn tất   |
| 13/12/2016     | 733914196    | 000203616   | 2,076,700 | Hoàn tất   |

5. NỘP PHÍ BẢO HIỂM CHO HỢP ĐỒNG KHÁC

Bước 1: Sau khi đăng nhập, tại mục NỘP PHÍ BẢO HIỂM TRỰC TUYẾN, Quý khách lựa chọn Nộp phí bảo hiểm cho Hợp đồng khác.

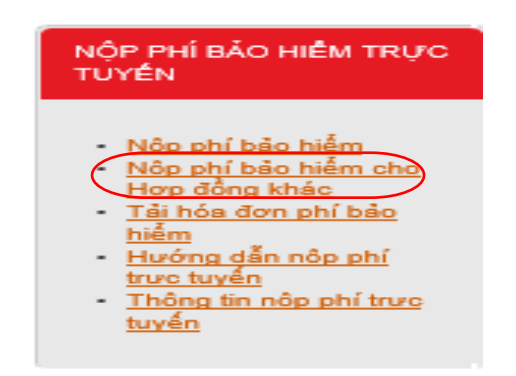

#### Bước 2: Nhập thông tin giao dịch và thanh toán:

Ngoài các bước thao tác như khi nộp phí cho chính hợp đồng của mình, Quý Khách cần thực hiện điền thêm thông tin 2 mục như sau:

- Mục **Thông tin Hợp đồng**: Điền số hợp đồng cần thanh toán, số CMND của chủ hợp đồng, ngày tháng năm sinh của chủ hợp đồng sau đó bấm "Xác nhận thông tin".
- Mục Thông tin người nộp tiền: Quý khách điền đầy đủ và chính xác các thông tin Tên người nộp tiền, Điện thoại người nộp tiền và Email người nộp tiền. Đây là các thông tin quan trọng, là cơ sở để xử lý các phát sinh sai sót nếu có, cũng như công ty sẽ gửi email xác nhận nộp phí.

| bó dài lâu.                                        |                      |                 | Đường c           | lây nóng ( (02 | 8) 3810 |
|----------------------------------------------------|----------------------|-----------------|-------------------|----------------|---------|
|                                                    |                      |                 |                   | TRANG CHỦ      | HƯỚNG   |
| Thanh toá                                          | in phí bảo l         | niểm và hoàn    | trả tạm ứr        | ng             |         |
| Thông tin Hợp đồng                                 |                      |                 |                   |                |         |
| Quý Khách vui lỏng nhập Số Hợp Đồng cần thanh toár | •                    |                 | 0023:00000        |                |         |
| Số CMND của chủ Hợp đồng                           |                      |                 | 35xxxxx007        |                |         |
| Ngày sinh của chủ Hợp đồng                         |                      |                 | 01/05/1980        |                |         |
|                                                    |                      |                 | Xác nhận thông ti | n              |         |
|                                                    |                      |                 | -                 |                |         |
| Thông tin người nộp tiên                           |                      |                 |                   |                |         |
| Tên người nộp tiền                                 |                      | Nguyen Van A    |                   |                |         |
| Điện thoại người nộp tiền                          |                      | 09xx0123456     |                   |                |         |
| Email người nập tiền                               |                      | nva@gmail.com   |                   |                |         |
| Chi tiất thanh toán                                |                      |                 |                   |                |         |
| oai thanh toán                                     | Số tiến cấn thanh to | àn              | Số tiến thanh t   | oán            |         |
| Phí bào hiểm định kỳ 🔽                             | 6,000,000            | (Đồng)          | 6,000,000         | (Đồng)         |         |
| Khoản tạm ứng từ Giá trị hoàn lại để đóng phí 🗸    | 0                    | (Đồng)          | 0                 | (Đồng)         |         |
| Khoản tạm ứng từ Giá trị hoản lại 🔽                | 40,513,100           | (Đồng)          |                   | (Đồng)         |         |
|                                                    |                      |                 |                   |                |         |
| hông tin thanh toán                                |                      |                 |                   |                |         |
| Tổng số tiến thanh toán 6,000,000                  | (Đồng)               | Hình thức thanh | toán* Thẻ qui     | ốc tế 🔽        |         |
| THANH TOÁN                                         |                      |                 |                   |                |         |
|                                                    |                      |                 |                   |                |         |
|                                                    |                      |                 |                   |                |         |